## Vergeben Sie weitere Adminrechte für den Bereich Ihrer Institution auf <u>https://moodle.bildung.hessen.de</u>

- 1 Bitte bewegen Sie sich in Ihren Kursbereich auf moodle.bildung.hessen.de Beispiel: https://moodle.bildung.hessen.de/course/index.php?categoryid=XXX
- 2 Klicken Sie rechts auf das **Zahnrad**.
- 3 Im sich öffnenden Menü klicken Sie bitte auf "**Rollen zuweisen**".

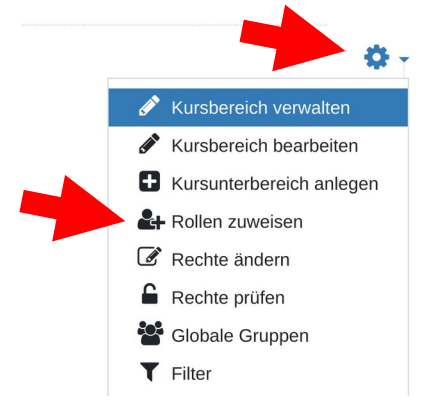

4 Wählen Sie nun die Rolle aus, der Sie weitere Personen hinzufügen möchten. *Hier Manager* 

| Rolle                                | Beschreibung                                                                                                    |
|--------------------------------------|----------------------------------------------------------------------------------------------------|
| Manager:in                           |                                                                                                    |
| Kurs- und<br>Kursbereichersteller:in | Diese Rolle bassiert auf der Basisrolle<br>Kursersteller. Zusätzliche Rechte - damit<br>Managerrolle entfallen kann - sind die<br>folgenden: 1. Kursunterbereiche anlegen:<br>moodle/category:manage 2. Kurse löschen:<br>moodle/course:delete 3. Globale Gruppen im<br>Kursbereich anlegen: moodle/cohort:assign 4.<br>Globale Gruppen anlegen löschen usw: cohort<br>moodle/cohort:manage 5. Kurse<br>wiederherstellen dürfen:<br>moodle/restore:restorecourse;<br>moodle/restore:configure 6. role:assign |

am.

- 5 Klicken Sie rechts unten in den Bereich "Suchen" und geben Sie dort den Namen des Accounts ein, den Sie mit Managerrechten ausstatten möchten.
- 6 Klicken Sie nun oben auf den gewünschten Benutzer und klicken Sie auf "Hinzufügen".
- 7 Klicken Sie nun auf den Button "**Neu**".

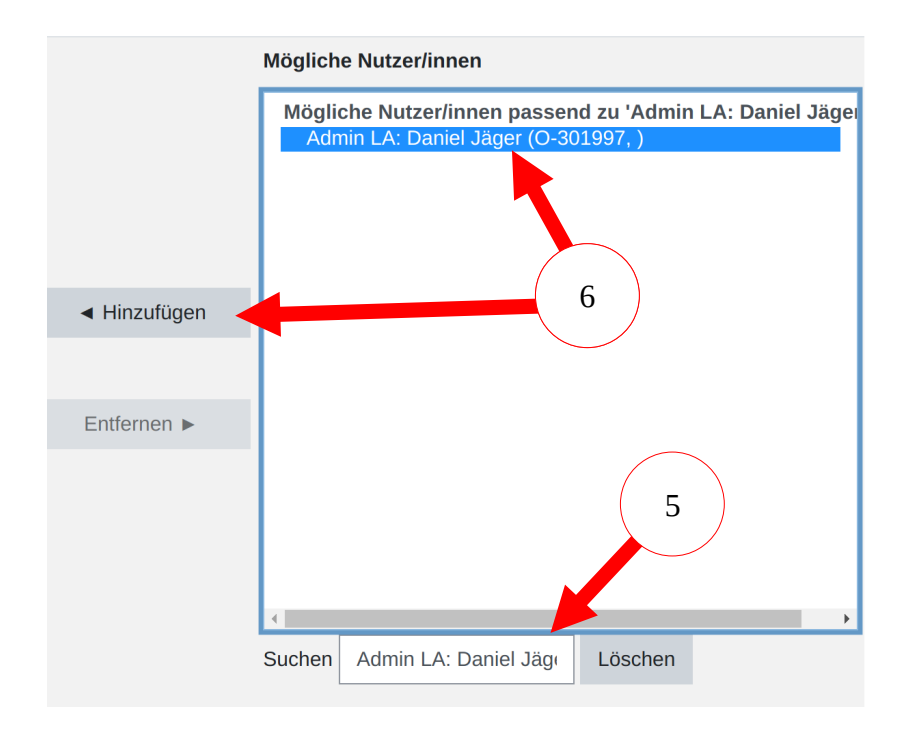

8 Nun sollten Sie auf der linken Seite den ausgewählten und hinzugefügten Account sehen.

## **Derzeit zugewiesene Nutzeraccounts**

Nutzer/innen in diesem Kursbereich (4) Admin LA: Daniel Jäger (O-301997, )

Sie sind fertig